# 「ウィルスバスター2011 90 日版」のご利用について

本書には、「伝の心」パソコンに、「ウィルスバスター2011 90 日版」をインストールする方法、および「ウィルスバスター 2011 90 日版(製品版も含む)」インストール後に必要な作業について記載しています。「ウィルスバスター2011 90 日 版(製品版も含む)」をインストールされる際に、ご一読くださいますようお願い申し上げます。なお、本インストール作業 は、介護者またはサポートの方が行ってください。

「ウィルスバスター2011 90日版」の使用期限が終了すると、すべての機能が利用できなくなります。試用期間終了後も継続して「ウィルスバスター2011」をご利用いただくには、製品版シリアル 番号を購入し、製品版へのアップグレードを行ってください。

(注1)「ウィルスバスター2011 90日版」(製品版も含む)インストール環境下で、固定電話、PHS 等のダイヤルアップ接続での動作確認はしておりません。

(注2)「ウィルスバスター2011 90 日版」(製品版も含む)の全ての機能を保証するものではありません。

1. 「ウィルスバスター2011 90 日版」インストール (P.1~3)

「伝の心」に、「ウィルスバスター2011 90 日版」をインストールする方法について記載しています。

- 「ウィルスバスター2011 90 日版(製品版を含む)」各種設定 (P.4~10)
   ウィルスバスター2011 各種設定内で、予約検索設定・セキュリティ診断設定・スパイウェア検索設定の解除および「伝の心」の設定を行います。「ウィルスバスター2011 90 日版(製品版を含む)」インストール後、本作業を必 ず行ってください。
- 3. 「ウィルスバスター2011 90 日版」オンラインユーザ登録 (P.11) ウィルスバスターを最新の状態で利用するため、インストール後速やかに「ウィルスバスター2011 90 日版」のオン

ラインユーザ登録を行ってください。なお、オンラインユーザ登録は無料ですが、<u>登録の際はインターネット接続環</u> <u>境が必要</u>となります。

- 4. 「ウィルスバスター2011 90 日版 (製品版を含む)」手動アップデート (P. 12~13) オンラインユーザ登録後、手動アップデートを行ってください。本作業は定期的に実行し、常に最新の状態を保 つようにしてください。
- 5.「ウィルスバスター2011」手動スキャン (P.14)

手動アップデート後、手動スキャンを行ってください。本作業は定期的に実行し、セキュリティリスクの無い状態を 保つようにしてください。

6.「ウィルスバスター2011」製品版へのアップグレード (P. 15~17)

「ウィルスバスター2011 90 日版」の使用期限が終了すると、すべての機能が使用できなくなります。引き続き同 製品をご利用いただくには、製品版シリアル番号を購入し、製品版へアップグレードする必要があります。

「ウィルスバスター2011」に関するお問い合わせは、下記にお願い申し上げます。 トレンドマイクロ株式会社

http://virusbuster.jp/

## 1. 「ウィルスバスター2011 90 日版」インストール

本インストール作業は、「伝の心」を終了した状態で行います。また、LAN ケーブル、TP ケーブルはシステム装置よりはずして、**ネットワーク接続を切った状態で行ってください。** 

「伝の心」を起動せずに、Windowsを起動する方法は以下の通りです。

パソコンの電源を入れます。
 ②Windowsの起動ロゴが表示されたら、キーボード左側にある「Shift」キーを押し続けてください。
 ③デスクトップ画面が表示されたら「Shift」キーを離してください。
 ④「伝の心」が起動せずに、デスクトップ画面が表示されます。

(1) Windows のデスクトップ上にある、「ウィルスバスター2011 インストール」アイコンをダブルクリックし、「ウィルスバスター 2011」の画面の「インストールする」ボタンをクリックします。

| 运                         | - 7                       |                                                            |
|---------------------------|---------------------------|------------------------------------------------------------|
| 伝の心                       | xlviewer                  | ウイルスバスター2011 クラウド                                          |
| æ                         |                           | <ul> <li>         ・         ・         ・</li></ul>          |
| Internet                  | ①ダブルクリック                  | 」します。 珍見る ②クリックします。                                        |
| Explore                   |                           | ● 互換性のないソフトウェアの一覧を確認する (インターネット)を読が必要です)                   |
| 第199<br>電子マニュア!<br>インストール | レ<br>ウイルス ター<br>2011 インスト | © 1995-2010 Trend Micro Incorporated. All rights reserved. |
|                           |                           |                                                            |

(2) 共存できない他のセキュリティソフト等がないかチェックが始まります。

| ウイルスパスター2011 クラウド |
|-------------------|
| コンピュータをチェックしています  |
|                   |
|                   |
|                   |
|                   |
|                   |
|                   |
|                   |
| WICRO.            |

※下記のようなメッセージが表示された場合は、互換性のないソフトウェアを削除しないとインストールはできません。

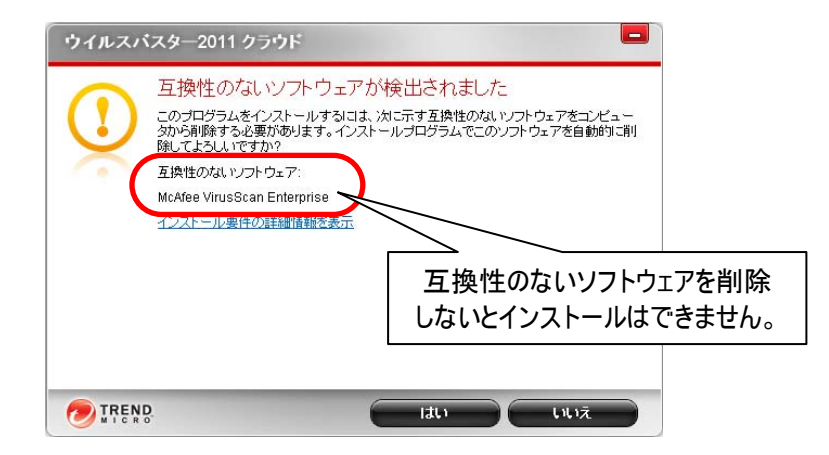

※下記のようなメッセージが表示された場合は、ご使用のパソコンがインストール要件を満たしていないことを示しています。トレンドマイクロ社の WEB サイト等で、システム要件をご確認ください。

| ウイルスパ | 「スター2011 クラウド                                                                                                    | <b>–</b> X                                       |
|-------|----------------------------------------------------------------------------------------------------|--------------------------------------------------|
|       | インストールのリスク<br>お使いのコンピュータでは、インストールの要件<br>● 互換性のあるパージョンのInternet Explor<br>このプログラムのインストールにより、コンピュ<br>性があります。統行してもよろしいですか? | +が一部満たされていません。<br>erが見つかりません<br>・・・マンスが影響を受ける可能  |
|       | インストール要件の詳細情報を表示                                                                                                    | インストール要件を満たしていないと<br>パフォーマンスが影響を受ける可能性<br>があります。 |
|       | <u>D</u> .                                                                                                    | latu tutuž                                       |

(3) システムに問題が無ければ、シリアル番号の入力画面が表示されます。[体験版(期間限定版)]が選択されているのを確認して、次へボタンをクリックしてください。

| ・ウィルスノ                          | <b>にスター2011 クラウド</b>                                    | ]         |
|---------------------------------|---------------------------------------------------------|-----------|
| シリアル                            | 番号を入力                                                   |           |
| シリアル番 <sup>号</sup><br>購入するか、    | きを入力してください。シリアル番号をお持ちでない場合は、新しいシリアル番号を<br>体験板を選択してください。 |           |
| ◎ 製品版                           |                                                         |           |
| シリア                             | ル番号:                                                    |           |
|                                 | <u>シリアル番号について</u>                                       |           |
| ● 体験版(                          | 期間限定版)                                                  |           |
| ]                               |                                                         |           |
| ①選択されているのを確                     | 認。                                                      | ②クリックします。 |
|                                 |                                                         |           |
| シリア<br>()選択されているのを確<br>() ごTREN | ル番号:<br><u> シリアル番号について</u><br>期間限定版)<br>記 。             | ②クリックします。 |

(4) 下記「使用許諾契約の確認」画面が表示されます。

「脅威情報をトレンドマイクロへ送信する」のO欄のチェックを外し(O部分をクリックします)、同意してインストールす るボタンをクリックしてください。

|            | ウイルスバスター2011 クラウド                                                                                                    |
|------------|----------------------------------------------------------------------------------------------------|
|            | 使用許諾契約の確認                                                                                                    |
|            | 本製品の使用許諾契約書をご確認ください。                                                                                                    |
|            | 「ウイルスバスター2011 クラウド」のご使用前に必ずお読みください                                                                                                    |
| ①チェックを外します | 下記の使用許諾契約書(以下「本契約」といいます)は、お客様とトレンドマイクロとの間の<br>契約です。「ウイルス(スター2011 クラウド)シリーズ(第4条所定のサポートサービスの一<br>現として提供される一切のパターンファイル(接架エンジンおよびプログラムモジュール等、<br>ソフトウェア製品に付属するツール等のうち専用の使用許提取3書がないもの、ならびに、<br>「ウイルス(スター for Macl を含みます、以下、総称して「本ソフトウェア」といいます。)<br>ンストール、複製、または使用することによって、お客様は本契約のすべての条件に同意<br>にたことになります。本契約の条件に同意できない場合は、お買い上げ後90日以内に、未使。<br>、本ソリフトウェア(増加)率本系マテオい「ントウェッアをお買い」ド付にわった時帯をは本でにお見 |
|            |                                                                                                    |
|            | ■ 対応18数 C PU 2 P < 1 / U / U / U / U / U / U / U / U / U /                                                                                                    |

(5)下記画面が表示され、インストールが始まります(しばらくお待ちくたさい)。※インストール先は「c:¥Program files¥Trend Micro¥Titanium¥UIFramework」になります。

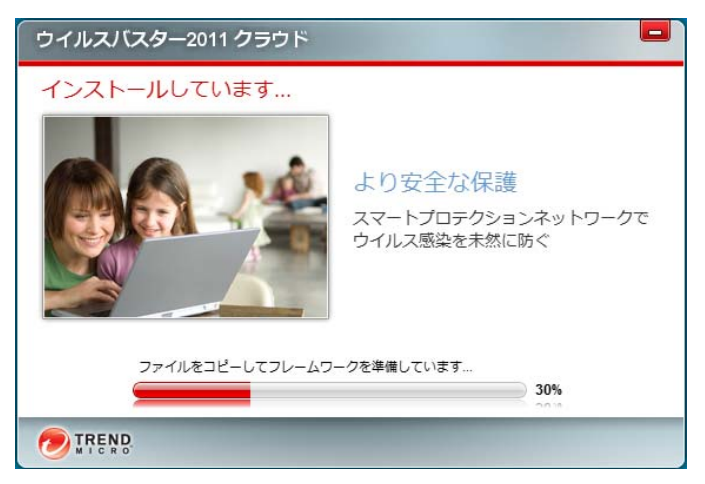

(6) インストールが終了すると、下記画面が表示されます。 メールアドレスを入力して、完了ボタンをクリックしてください。

| ウイルスパスター2011 クラウド                                                      | _ ×                 |
|------------------------------------------------------------------------|---------------------|
| メールアドレスを指定してください<br>トレンドマイクロの最新情報を受信するには、メールアドレスを指定してください。<br>メールアドレス: | ①メールアドレス<br>を入力します。 |
|                                                                        | ②クリックします。           |

(7)上記画面が閉じたらインストール作業は終了です。 引き続き、「ウィルスバスター2011」の各種設定を行ってください。

## 2. 「ウィルスバスター2011」各種設定

ウィルスバスター2011 設定内で、予約検索設定の解除および設定内容の確認を行います。「ウィルスバスター2011」インストール後、下記設定を必ず行ってください。

### ■ウィルス/スパイウェア対策の設定

※本設定を行わない場合、予約検索が実行されると「伝の心」でスイッチ操作ができなくなります。

(1) デスクトップ画面右下のタスクトレイに表示されている(下図参照)、ウィルスバスター2011 のアイコンをダブルクリック します。

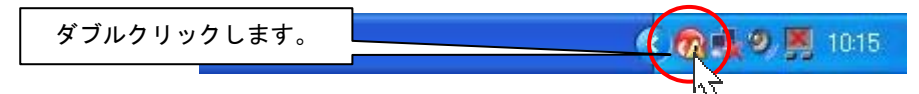

(2) ウィルスバスター2011 のメイン画面が表示されたら、 🚾 (設定) ボタンをクリックします。

| ウイルスバスター2011 ワミ                                        | ラウド 🤒 – 🗵                                                            |
|--------------------------------------------------------|----------------------------------------------------------------------|
| 保護されていますべての保護機能を<br>すべての保護機能を<br>す。接続したら、次の<br>今すぐ解決する | 〇 <u>サポート情報</u><br>ます。<br>利用するには、インターネットに接続する必要がありま<br>のボタンをクリックします。 |
| ▶ セキュリティの概要                                            | <u>過去30日間の処理数:0</u>                                                  |
| ▶ システムチューナー                                            | <u>今すぐ設定</u>                                                         |
| ▶ 有害サイト規制                                              | <u>今すぐ設定</u>                                                         |
| ▼ オンラインユーザ登録/契約更新                                      | 未登録                                                                  |
| <u>シリアル番号の入力</u><br>ツール Q 検索開始                         | クリックします。                                                             |

- (3) 設定画面が表示されるので、まず、「ウィルス/スパイウェア対策」をクリックし、下記3項目に✓チェックが入っていることを確認します。
  - \*「ファイルを開く、保存する、またはダウンロードする時に脅威を検索する」
  - \*「コンピュータの設定に対する不正な変更などを監視する」
  - \*「ウィルス、スパイウェア、疑わしい挙動の検出時に警告を表示する」

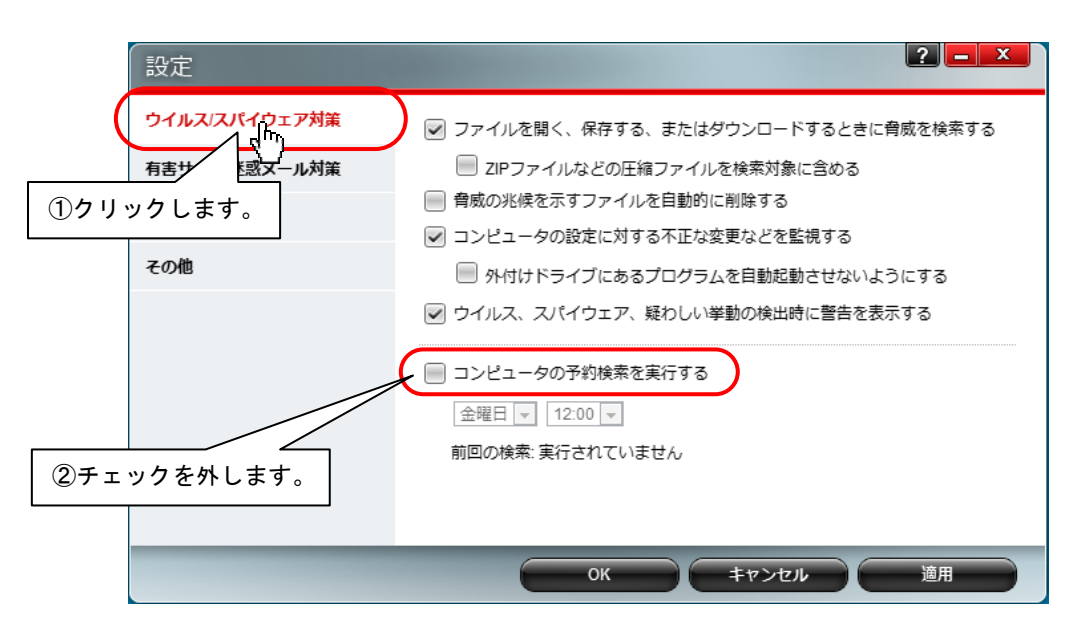

また、「コンピュータの予約を実行する」の「ノチェックを外します。

(4) 以上でウィルス/スパイウェア対策の設定は終了です。引き続き有害サイト/迷惑メール対策の設定を行ってください。

(1)設定画面の内「有害サイト/迷惑メール対策」をクリックします。 「有害サイト/迷惑メール対策」下にメニューが表示されます。

| クリックします。                      | <b>2</b> – ×                                                                                       |  |
|-------------------------------|----------------------------------------------------------------------------------------------------|--|
| ワイト バイワェア対策<br>有害サイト (述家メール対策 | <ul> <li></li></ul>                                                                                |  |
| ● Web骨威対策<br>ネットワーク対策         | <ul> <li>高 推奨の判定レベルです。多くのWebサイトはブロックされることなく表示されます。安全性と利便性のバランスを両立できる判定レベルです。</li> <li>低</li> </ul> |  |
| メッセンジャー対策<br>迷惑メール対策          | ✓対応Webブラウザに「Trend ツールパー」を表示する                                                                      |  |
| 例外設定                          | 🥅 Microsoft Internet Explorer使用時に不正なスクリプトの実行を禁止する                                                  |  |
| その他                           |                                                                                                    |  |
|                               |                                                                                                    |  |
|                               | のK キャンセル 適用                                                                                        |  |

(2)「有害サイト/迷惑メール対策」のメニューの「Web 脅威対策」をクリックし、下記のように設定されていることをご確認ください。

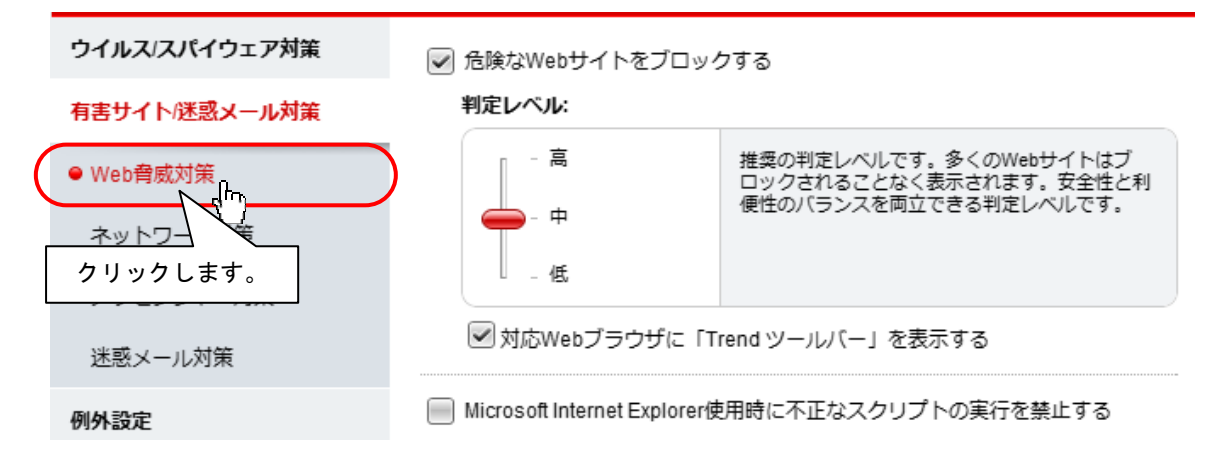

(3)「有害サイト/迷惑メール対策」のメニューの「ネットワーク対策」をクリックし、「ファイアウォールチューナーを有効にして Windows ファイアウォールによる保護を強化する」に
√チェックを入れます。

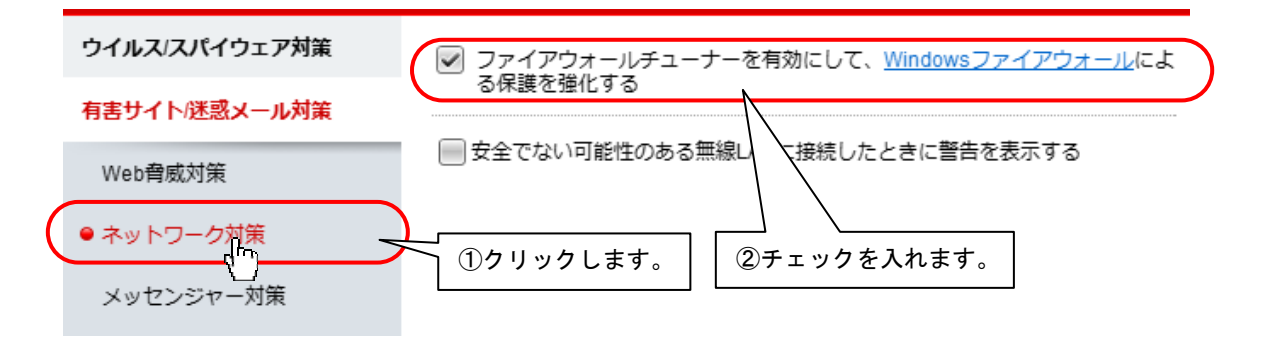

(4)「有害サイト/迷惑メール対策」のメニューの「メッセンジャー対策」をクリックし、下記のように設定されていることをご 確認ください。

| ウイルス/スパイウェア対策 | インスタントメッセンジャ・ | ーで受信したハイパーリンクの安全性を確認する |
|---------------|---------------|------------------------|
| 有害サイト/迷惑メール対策 | Windows Live  | ソフトウェアがインストールされていません   |
| Web脅威対策       | Yahoo!メッセンジャー | ソフトウェアがインストールされていません   |
| ネットワーク対策      | AIM (AOL)     | ソフトウェアがインストールされていません   |
| ● メッセンジャー対策   | Skype         | ログインが必要です              |
|               | クリックします。      |                        |

(5)「有害サイト/迷惑メール対策」のメニューの「迷惑メール対策」をクリックし、下記のように設定されていることをご 確認ください。

| ウイルス/スパイウェア対策                 | ── 対応メールソフトに「迷惑メール対策ツールバー」を表示して |
|-------------------------------|---------------------------------|
| 有害サイト/迷惑メール対策                 | 述思症期メールを判定する                    |
| Web脅威対策                       |                                 |
| ネットワーク対策                      |                                 |
| メッセンジャー対策                     |                                 |
| <ul> <li>● 迷惑メール対策</li> </ul> | クリックします。                        |

(6) 以上で有害サイト/迷惑メール対策設定確認は終了です。次にその他の設定確認を行ってください。

### ■その他の設定確認

設定画面の内「その他」をクリックします。
 「その他」下にメニューが表示されます。

| 設定                                                                                         | <b>?</b> – ×                                                                                                  |
|--------------------------------------------------------------------------------------------|----------------------------------------------------------------------------------------------------|
| ウイルス/スパイウェア対策<br>クリックします。<br>-ル対策<br>その他<br>・ 起動時の設定<br>プロキシサーバの設定<br>スマートプロテクション<br>パスワード | <ul> <li>         ・② 設定1          ・ンビュータの起動時に脅威の検出と対処を行います。起動時間が長くなることがあります。         ・③          ・③</li></ul> |
|                                                                                            | OK キャンセル 適用                                                                                                   |

(2)「その他」のメニューの「起動時の設定」をクリックし、下記のように設定されていることをご確認ください。

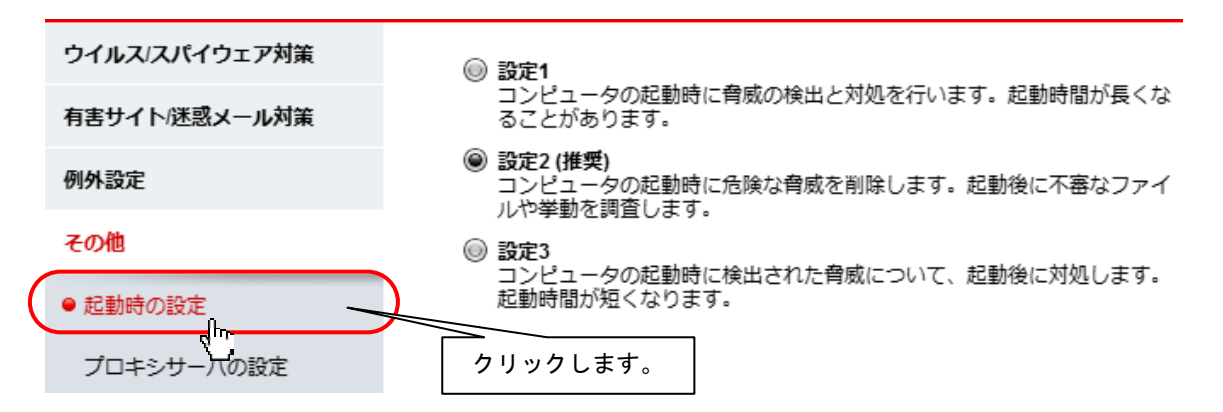

(3)「その他」のメニューの「スマートプロテクションネットワーク」をクリックし、下記のように設定されていることをご確認く ださい。

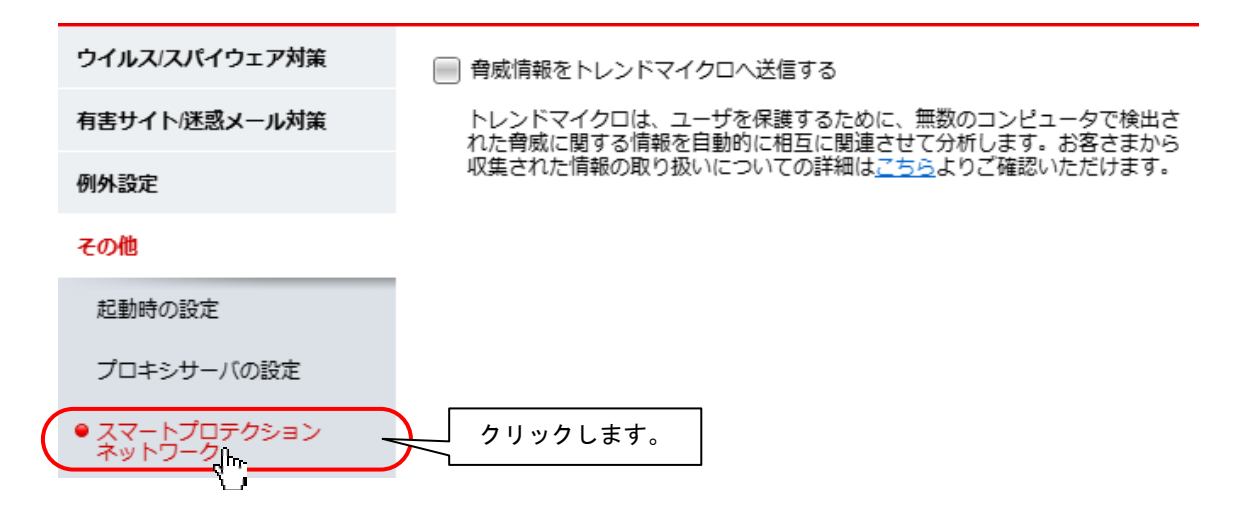

(4) 設定画面の OK ボタンをクリックして、画面を閉じます。

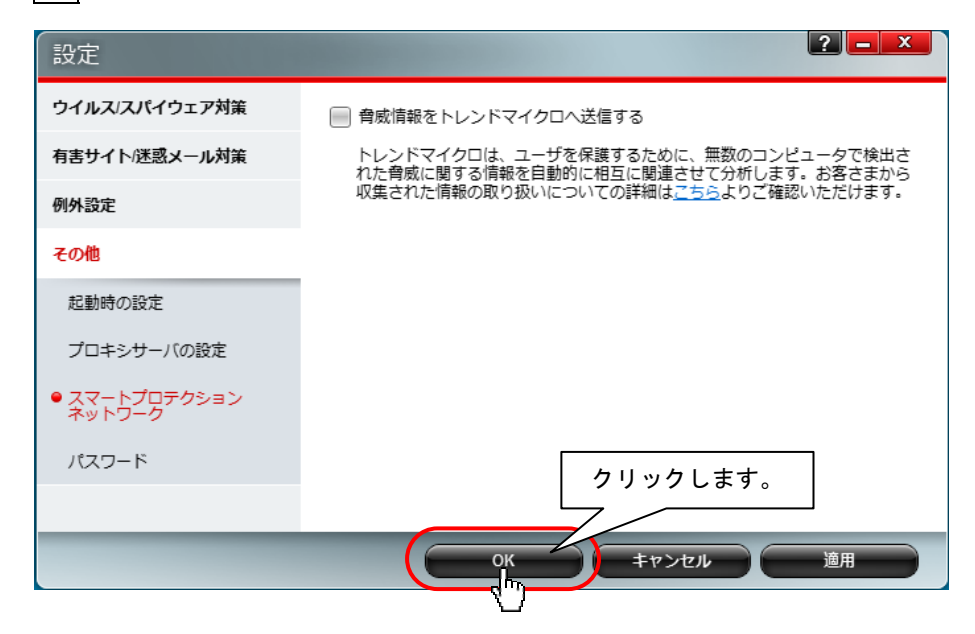

(5) 以上でその他の設定は終了です。引き続きセキュリティレポートの設定確認を行ってください。

(1) ウィルスバスター2011 のメイン画面が表示されたら、 💵 (セキュリティレポート) ボタンをクリックします。

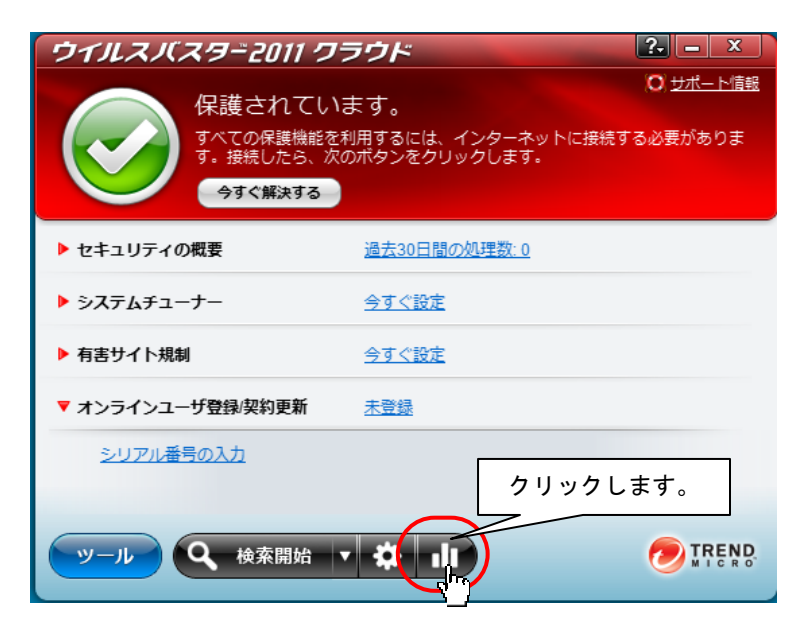

(2) セキュリティレポート画面が表示されるので、「このレポートを毎月表示」に「ノチェックが入っていないことを確認します。

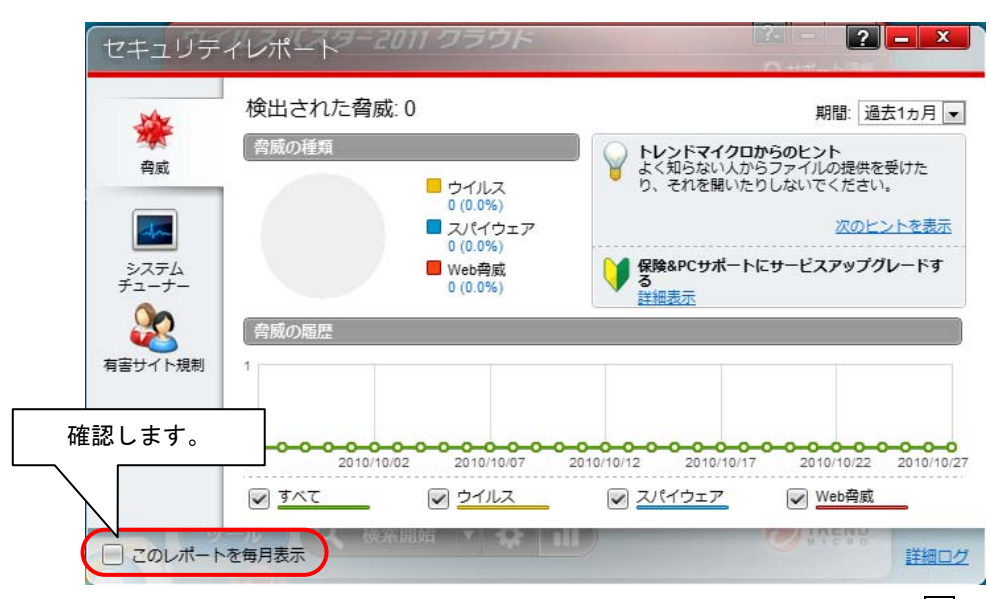

(3) 以上で「ウィルスバスター2011」の各種設定は、終了です。セキュリティレポート画面右上の×ボタンを押下し、ウ ィルスバスター2011 メイン画面に戻ってください。

### 3. 「ウィルスバスター2011 90 日版」オンラインユーザ登録

(※ここで初めてネットワークに接続します)

ユーザ登録は、インターネットに接続して行います。作業前にインターネット設定を行い、「伝の心」がインターネットに接 続可能な状態であることを確認してください。また、メールアドレスの入力が必要となりますので、併せてご用意ください。

※なお、本ソフト(「ウィルスバスター2011 90 日版」)の使用期限は、オンライン登録後 90 日間 です。90 日以降も引き続き「ウィルスバスター2011」を使用するには、製品版へアップグレード する必要があります(有償)。

(1) ウィルスバスター2011 メイン画面を開き、"オンラインユーザ登録/契約更新"「未登録」をクリックします。

| ウイルスバスター2011 ワラ                                   | ウド                                   | ? ×                         |
|---------------------------------------------------|--------------------------------------|-----------------------------|
| 保護されていまで<br>すべての保護機能を利用<br>す。接続したら、次のオ<br>今すぐ解決する | す。<br>するには、インターネットに接続<br>やンをクリックします。 | O <u>サポート信報</u><br>する必要がありま |
| ▶ セキュリティの概要                                       | <u>過去30日間の処理数:0</u>                  |                             |
| ▶ システムチューナー                                       | <u>今すぐ設定</u>                         |                             |
| ▶ 有害サイト規制                                         | 今すぐ設定                                |                             |
| ▼ オンラインユーザ登録/契約更新<br>シリアル番号の入力                    |                                      | <b>、</b> ます。                |
| ッール Q 検索開始 ▼                                      | <b>⇔</b> di                          |                             |

(2) ネットワークに接続し、アップデート機能が有効になり、使用期限が表示されますので、ご確認ください。 登録内容を修正する場合は、"オンラインユーザ登録/契約更新情報の更新"をクリックしてください。

| 🕑 ウイルスバスター2011 クラウド                                 |                                                     |                                                              |
|-----------------------------------------------------|-----------------------------------------------------|--------------------------------------------------------------|
| オンラインユーザ登録/契約更                                      | 新情報                                                 |                                                              |
| 90<br>日<br>保護機能の有効期限はあと90日で終<br>了します                | <b>ソフトウェア:</b><br>有効期限:<br>メールアドレス:<br>トレンドマイクロの最新1 | ウイルスバスター2011 クラウド<br>2011年04月04日<br>は朝を受信する: いいえ             |
| 製品版:アッブグレードする場合は、 [今すぐ<br>購入] をクリックしてください。<br>今すぐ購入 | クリックション クリック クリック クリック クリック クリック クリック クリック クリッ      | ックします。<br>クリックします。<br>2000<br>2010<br>クリックします。<br>現じる<br>「「」 |

(3) 閉じるボタンをクリックして画面を閉じてください。

以上で、オンラインユーザ登録は終了です。

## 4. 「ウィルスバスター2011」手動アップデート

「ウィルスバスター2011」のアップデートは、<u>定期的に手動で実行し、プログラムを最新の状態に保つ</u>ようにしてください。な お、<u>アップデートを実行するには、インターネットに接続する必要があります</u>。

※インターネットに常時接続している場合は、約3時間毎に自動でアップデートが実行されます。

※長期間アップデートを行っていない場合は、下記のようなメッセージが表示されます。アップデートを実行してください。

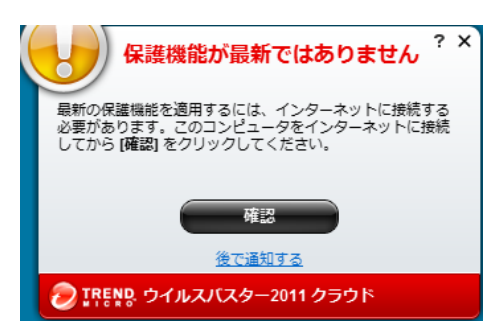

「ウィルスバスター2011 90 日版」では、オンライン登録後 90 日まで、アップデートを無償で行 うことができます。但し、アップデートを実行した際の、インターネット接続に伴う通信料金はお 客様のご負担となります。

(1) デスクトップ画面右下のタスクトレイに表示されている(下図参照)、ウィルスバスター2011のアイコンをクリックすると、 メニューが表示されますので、メニューの「アップデート開始」をクリックします。

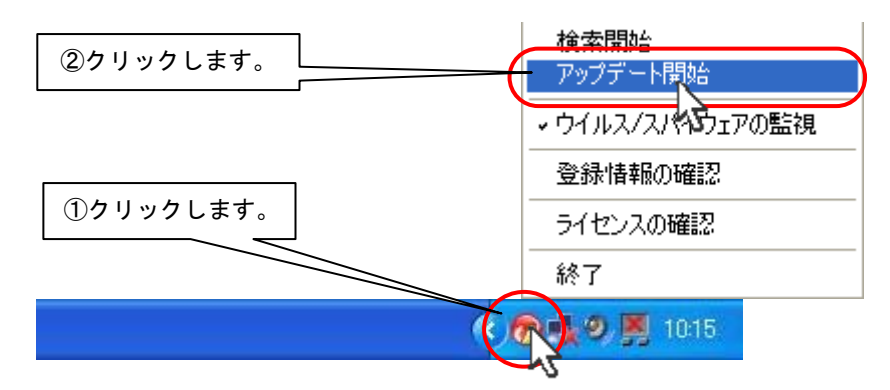

(2) アップデートが開始されます。

【最新版がインストールされていない場合】

下記画面が表示され、ファイルのインストールが開始されます。アップデートが終了すると、自動的に画面は閉じます。

| バージョン情報                                                                                                    | 取りティの概要                                                                                                    | 過去30日間の処理数:0                                                                        | X   |
|----------------------------------------------------------------------------------------------------|----------------------------------------------------------------------------------------------------|-------------------------------------------------------------------------------------|-----|
| ウイルスバス<br>バージョン番号:<br>契約の種類:<br>有効期限:                                                                                                    | ター2011 クラウド<br>3.0.1303 - JPS3001.0275<br><u>増信報を表示</u> )<br>体験版 (期間限定版)<br>2010/11/19                         | ( <u>各コンポーネントの</u> 詳                                                                |     |
| (w) アップ     (w) アップ     (w) アップ | プデートをダウンロードし<br>Trend Micro Incorporated. All rigi<br>マイクロ味ズ会社家たは著作権管<br>項句紙(どを通り) 等を行うことは、<br>通答する行為であり、著作地応道 | ています(7%)<br>hts reserved. この製品の会部<br>の単約の支援を得すに、達<br>トレンドマイクロ体式会社学<br>成による刑事責任を続われる | t   |
|                                                                                                    |                                                                                                    |                                                                                     | 閉じる |

### 【既に最新版がインストールされている場合】 下記画面が表示されますので、閉じるボタンをクリックしてください。

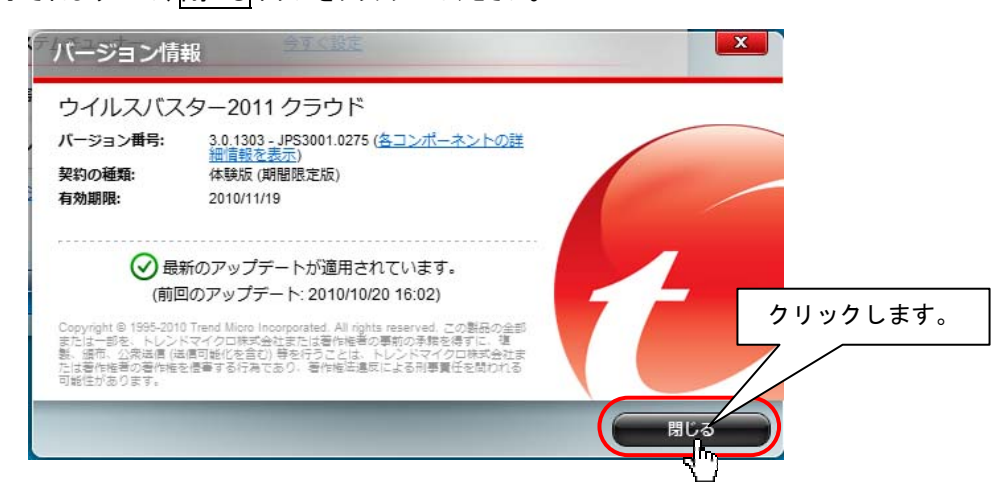

(3)「最新のアップデートが適用されています。」のメッセージが表示されるまで、(1)~(2)を繰り返します。

※「ウィルスバスター2011」における操作方法等の詳細につきましては、付属のヘルプをご確認ください。ヘルプは「ウィル スバスター2011」のメイン画面にある、「ヘルプとサポート」より参照できます。

| ウイルスバスター201      | 1 クラウド                                     |                                     | ①クリックします。                               |
|------------------|--------------------------------------------|-------------------------------------|-----------------------------------------|
| 保護され             | ています                                       |                                     |                                         |
| ウイルスバス この無料体験    | ター2011 クラウドをご利用い<br>版 (期間限定版) の有効期限は       | <sup>)大</sup> バージョン情報<br>20         |                                         |
| 今すぐ購入            |                                            | 登録情報の確認<br>トレンドマイクロ                 | ②クリックします。                               |
| ▶ セキュリティの概要      | <u>過去20日間の処理業</u>                          | ኛ፦ በ<br>Windows Internet Explorer   |                                         |
| ▶ システムチューナー      | http://www.tren                            | dsecure.com/online_docs/_projects/1 | "i-3.0/JA-JP/index.php?p=home#ho⊨ ▼ 🗟 😽 |
|                  | ×      Trend ツールバー ▼     A おちに 2 わ A おちささせ |                                     |                                         |
| ▶ 有害サイト規制        | ·····································      |                                     | <b>∖</b> • 1                            |
| ▼ オンラインユーザ登録/契約更 | 新 🥟 IREND オンラインヘル                          | ,プ                                  |                                         |
| <u>シリアル番号の入力</u> |                                            |                                     |                                         |
|                  | *-4                                        | ホーム<br>                             |                                         |
|                  | <ul> <li>迷惑メール対策ツール</li> <li>設定</li> </ul> | チュートリアル                             |                                         |
| タール 検索開          | 始 → セキュリティレポートと検索結果                        | スマートプロテクション<br>ネットワークについて           | ゴンデュータの検索                               |
|                  | > ジール<br>→ チュートリアル                         | ウイルスパイウェア対策                         | セキュリティレポートの見かた。                         |
| $\sim$           | ▶ 警告                                       | <u>Web脅威対策</u>                      |                                         |
|                  | F CV/IE                                    |                                     |                                         |

# 5. 「ウィルスバスター2011」手動スキャン

「ウィルスバスター2011」のスキャンは、定期的に手動で実行し、セキュリティリスクが無い状態 を保つようにしてください。

(1) ウィルスバスター2011 メイン画面内「検索開始」をクリックします。

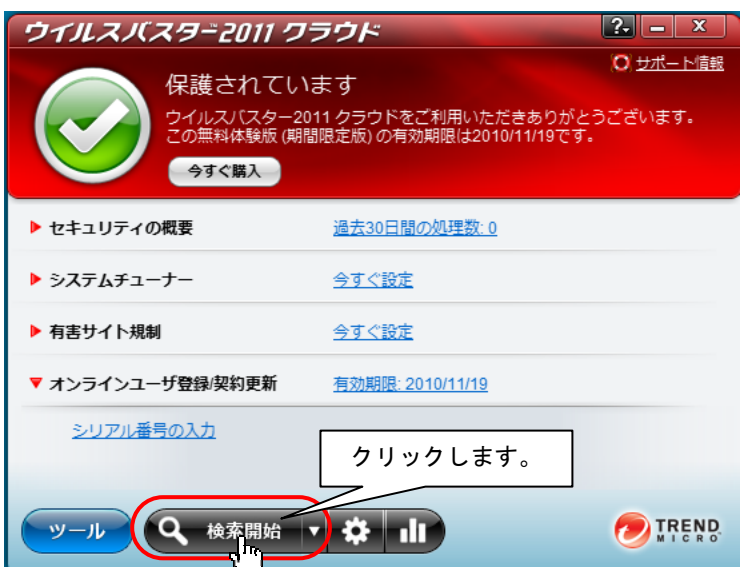

(2)「検索進行状況」画面が表示されて、スキャンが始まります。しばらくお待ちください。

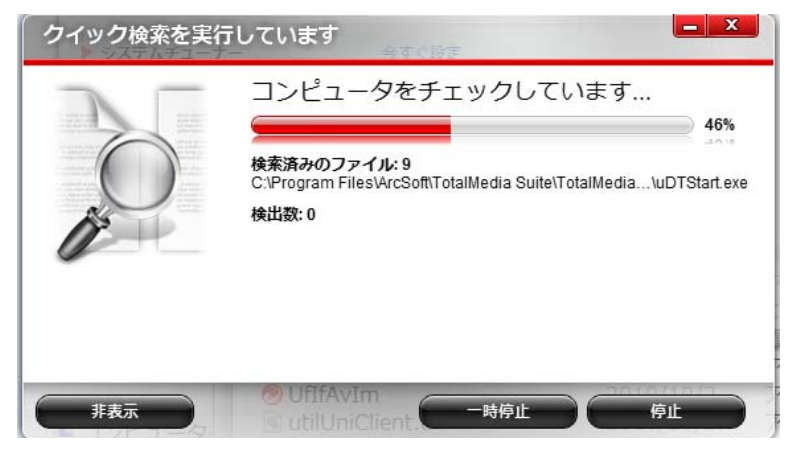

(3) スキャンが終了し、検索結果が表示されます。閉じるボタンをクリックして画面を閉じてください。

| 検索結果 |                | ż.                      |          |
|------|----------------|-------------------------|----------|
|      | 脅威は検出されませ      | せんでした                   |          |
| 0    | 検出数:0          |                         |          |
|      | 😢 未解決の脅威:      | 0                       |          |
|      |                | 0                       |          |
| 0°   | 削除されたブラウザCooki | ie: 0 <u>(Cookieとは)</u> | クリックします。 |
|      | 言義             |                         | 7        |
|      |                |                         |          |
|      |                | H                       |          |

## 6. 「ウィルスバスター2011」製品版へのアップグレード

「ウィルスバスター2011 90 日版」試用期間終了後も継続して「ウィルスバスター2011」をご利用いただくには、以下の手順で、製品版シリアル番号を購入し、製品版へのアップグレードを行ってください。なお、本作業は「伝の心」を起動しない状態で行ってください。

※既に「ウィルスバスター2011」製品(パッケージ版を含む)を購入済みの方は、製品版シリアル番号をご確認の上、手順(1)の後は手順(4)以降の作業を行ってください。

(1) ウィルスバスター2011 メイン画面の"オンラインユーザ登録/契約更新"「有効期限\*\*\*\*\*\*」をクリックします。

| ウイルスバスター2011 クラ                               | ラウド                                      | <u>?</u> – ×                                |
|-----------------------------------------------|------------------------------------------|---------------------------------------------|
| 保護されている<br>ウイルスバスター201<br>この無料体験版(期間<br>今すぐ購入 | ます<br>11 クラウドをご利用いただ<br>限定版) の有効期限は2010/ | O <u>サポート信報</u><br>きありがとうございます。<br>11/19です。 |
| ▶ セキュリティの概要                                   | <u>過去30日間の処理数:0</u>                      |                                             |
| ▶ システムチューナー                                   | 今すぐ設定                                    | <b>F</b>                                    |
| ▶ 有害サイト規制                                     | 今すぐ設定                                    | クリックします。                                    |
| ▼ オンラインユーザ登録/契約更新                             | 有効期限: 2010/11/19                         |                                             |
| シリアル番号の入力                                     |                                          |                                             |
| ッール Q 検索開始 V                                  | 🔅 ılı                                    |                                             |

(2)「オンラインユーザ登録/契約更新情報」画面の今すぐ購入をクリックします。

| 🥏 ウイルスバスター2011 クラウド                                                                   |                                                                                            |                                                | X   |
|---------------------------------------------------------------------------------------|--------------------------------------------------------------------------------------------|------------------------------------------------|-----|
| オンラインユーザ登録/契約更新                                                                       | 新情報                                                                                        |                                                |     |
| 90<br>(保護機能の有効期限はあと90日で終<br>アします<br>製品版にアップグレードする場合は、19すぐ<br>購入]をクリックしてください。<br>今すぐ購入 | ソフトウェア:       有効期限:       メールアドレス:       トレンドマイクロの最新情報       オンラインユーザ登録.契約       シリアル番号の入力 | ウイルスパスター2011 クラウド<br>2011年04月04日<br>を受信する: いいえ |     |
|                                                                                       |                                                                                            |                                                | 閉じる |

下記のような画面が表示されている場合は、今すぐ継続利用を申し込むボタンのクリックからも(3)へ進めます。

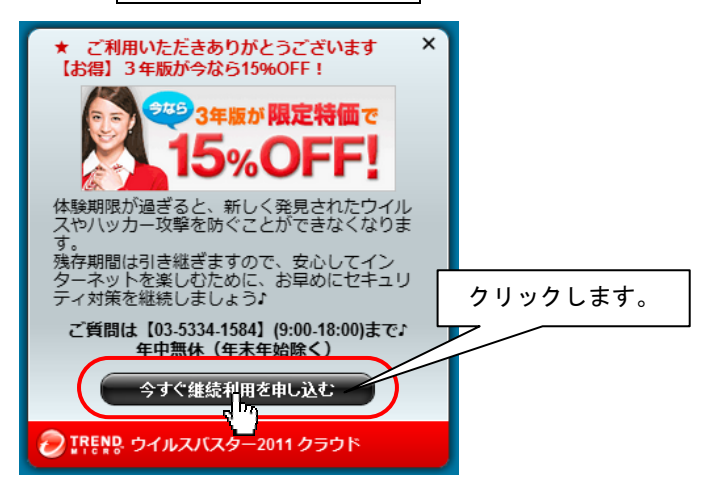

※この画面が表示されると、「伝の心」の画面左下の部分が隠されますが、スイッチ操作(カーソルスキャン)は可能です。「伝の心」の操作で別の画面を表示すると、見えなくなります。 (例:メインメニューで表示された場合、[文書]や[設定]を選ぶ。[文書]画面で表示された場合、[メイン]を選ぶ。)

(3) ブラウザが起動し、トレンドマイクロVBショップにアクセスします。製品を購入してください。(ご購入時に登録されたパ スワードを控えておいてください。)

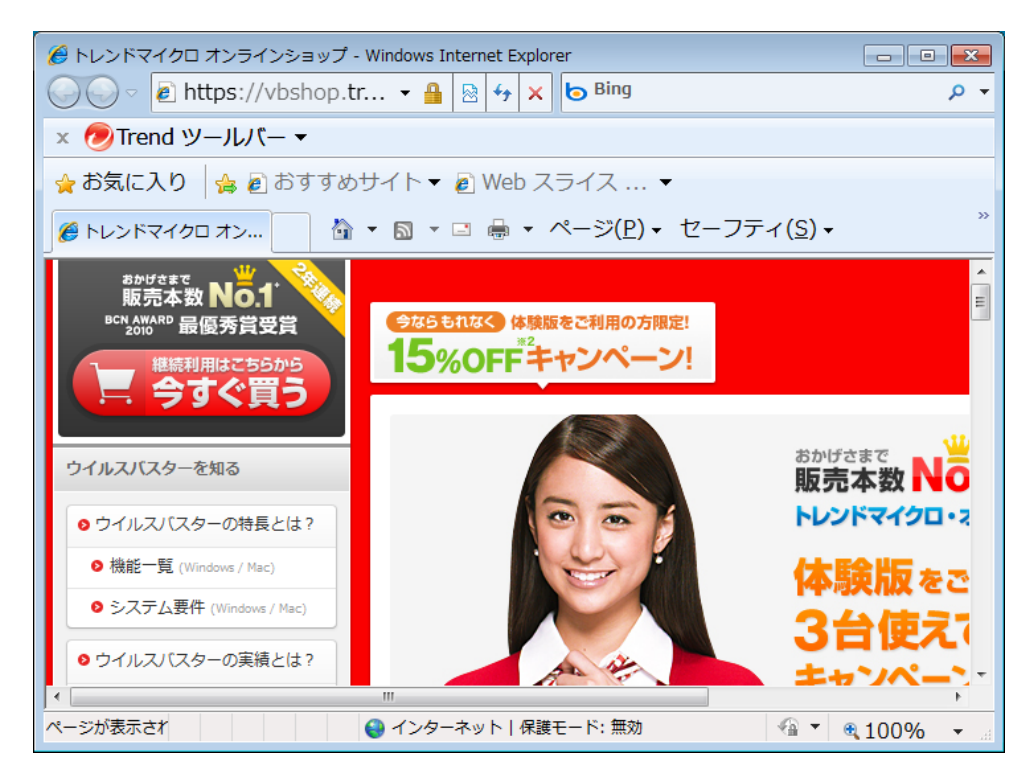

トレンドマイクロVBショップでウィルスバスターをご購入いただいたお客様には、入金の確認がされると、ご登録したメールア ドレス宛に「購入完了のお知らせ」メールにて、製品のシリアル番号が届きます。

「購入完了のお知らせ」メールは、お問い合わせする際に必要となりますので、大切に保管ください。

※「ウィルスバスター2011」の購入等に関するお問い合わせは、トレンドマイクロVBショップにお願い申し上げます。

トレンドマイクロオンラインショップ TEL:03-5334-1584 受付時間: 9:00 ~ 18:00 (年中無休、年末年始は除く) E-Mail:<u>onlineshop@trendmicro.co.jp</u>

- (4)「購入完了のお知らせ」メールが届いた後、製品付属の手順書(製品版への移行方法)をご参照の上、製品版移 行手続きを行ってください。(※ご購入時に登録されたパスワードが必要になります。) 正常に登録できた方はここで終わりです。
- (5)ご購入時に登録されたパスワードを忘れた方、パッケージ版を購入の方は、ウィルスバスター2011 メイン画面の「シリ アル番号の入力」をクリックして、「シリアル番号の入力」画面を表示します。
- (6)ご購入いただいたシリアル番号を記入後、次へをクリックし登録を行います。

| 🥑 ウイルスバスター2011 クラウド                              |          |
|--------------------------------------------------|----------|
| シリアル番号を入力                                        |          |
| 以下のフィールドにシリアル番号を入力して、[次へ]をクリックしてください。<br>シリアル番号: | )        |
|                                                  | ②クリックします |
|                                                  |          |

- (7) ブラウザが起動し、オンラインユーザ登録 Web サイトが表示されますので、必要な情報を入力し登録を完了してくだ さい。
- (8) 以上で、製品版へのアップグレードは終了です。